## ★パソコンからブラウザを使用して参加される場合

※お使いのパソコンの状況によって、音声が出ない、参加が出来ないなどの状況が発生する事例が起こっています。

必ず、お申込み・ご利用前にシステム要件と視聴テストにより、視聴可能な環境にあるかご確認ください。

≪視聴テストページ≫

https://www.webex.com/ja/test-meeting.html

≪Cisco 社から発表されているシステム最少要件ご案内ページ≫

https://help.webex.com/ja-jp/nki3xrq/Webex-Meetings-Suite-System-Requirements

## 【手順1】

ご案内を受けた視聴ページの URL をクリックしてください。クリックするとブラウザで<図 1>のような画面が開きます。

- <図 1>の赤枠に<u>申込時の「</u>姓」「名」「メールアドレス」とご案内を受けた「イベントパスワード」を入力してください。 ※「イベントパスワード」に●が表示されている場合は、削除してからパスワードをご入力ください。
  - ※ご入力いただいたお名前は、Cisco Webex 上での表示名です。視聴のみの場合、他の参加者へ表示される ことはありません。チャットや Q&A をご使用された場合に表示されます。
  - ※画面左上の「イベントの状態」が「未開始」となっている場合、赤枠に入力ができないようになっており、参加は できませんのでご注意ください。

※接続開始時間は、各イベントのご案内をご確認ください。

入力後、 今すぐ参加 ボタンの下にある、 ブラウザで参加する をクリックしてください

| <図 1>                                      |                                                         |                              |
|--------------------------------------------|---------------------------------------------------------|------------------------------|
| cisco Webex                                |                                                         |                              |
| イベント情報: test                               |                                                         | <b>国</b> 本語:東京時間             |
| イベントの状態:                                   | <ul> <li>開始済み</li> </ul>                                | 今すぐイベントに参加                   |
| 日時:                                        | 2020年3月28日 20:00<br>日本時間 (東京、GMT+09:00)                 | マのノバントに発起すったは、近の注意をつきしてノビュン  |
|                                            | タイムゾーンを変更                                               | このイベントに参加するには、次の情報を入力してください。 |
| 継続時間:<br>詳細:                               | 1時間                                                     | 姓:<br>•                      |
|                                            |                                                         | メールアドレス:                     |
|                                            |                                                         | イベントパスワード: ••••••            |
| このイベントに参加することでで<br><u>バシーポリシー</u> に同意したものよ | Cisco Webex の <u>サービス利用規約</u> およひ <u>ノライ</u><br>と見なします。 |                              |
|                                            |                                                         |                              |
|                                            | 今すぐイベントに参加                                              |                              |
|                                            |                                                         |                              |
|                                            | このイベントに参加するには、次                                         | での情報を入力してください 今古ぐ参加          |
| ノット トノー 会 打                                |                                                         |                              |
| のプレーヤーが                                    |                                                         |                              |
| <b>L</b>                                   |                                                         |                              |
|                                            | メールアトレス:                                                |                              |
|                                            | イベントバスワード:                                              |                              |
|                                            |                                                         |                              |
|                                            |                                                         |                              |
|                                            |                                                         | <u>今才之詩加</u>                 |
|                                            |                                                         |                              |
|                                            |                                                         |                              |
|                                            |                                                         |                              |

## オンラインセミナー(Webex)視聴手順

## 【手順 2】

<図 2>画面に移動します。移動しましたら<mark>イベントへの参加</mark>をクリックしますと参加状態となり、視聴が可能となり ます。

※移動前に新しい音声とビデオのプレビューウィンドウが開く場合がありますが、特に表示の必要はありませんの でスキップをクリック下さい。

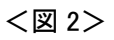

| Cisco Webex Events           | () ×                          |        |
|------------------------------|-------------------------------|--------|
| <b>test</b><br>20:00 - 21:00 |                               |        |
| UT                           | 、ここをク                         | 1-1-17 |
| ダ イベントへの参加                   |                               |        |
| ♀ コンピュータ通話を使用 ∨              | く)》 Realtek High Definition A |        |